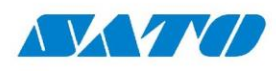

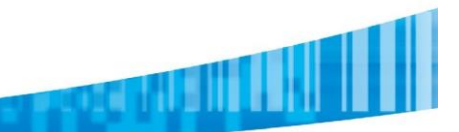

## SATO CL4nx/CL6nx

## **Procedimiento Download Fonts para ZPL**

## Agregando la impresora SATO CL4nx

Lo primero que debemos hacer es instalar el driver y conectar nuestra impresora SATO CL4nx en nuestra computadora. Debemos tener el driver de SATO ya instalado en nuestra PC.

Vamos a suponer que nuestra impresora está en red, en la dirección: 192.168.0.107

Vamos al Panel de Control, Dispositivos e Impresoras y Agregamos una nueva impresora

Cuando Windows comienza a buscar las impresoras conectadas, seleccionamos La impresora que quiero no está en esta lista

| 💕 Agreg | gar un dispositivo                       |                    |               | -                       |             | ×            |
|---------|------------------------------------------|--------------------|---------------|-------------------------|-------------|--------------|
| Ele     | egir un dispositi<br>ccando dispositivos | vo o una impresor  | a para agrega | r a este equipo         | D           | _            |
|         | SATO PRINTE<br>Impresora                 | R_e47fb2671e3e     |               |                         |             |              |
|         |                                          |                    |               |                         |             |              |
|         |                                          |                    |               |                         |             |              |
| La      | impresora que quiero r                   | o está en la lista |               |                         |             |              |
|         | PUr                                      | Document writer    | (Desktop)     | Siguiente<br>Windows TU | Cance<br>20 | elar<br>Supi |

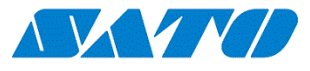

En la siguiente pantalla seleccionamos Agregar mediante TCP/IP

|              |                                                                             | x |
|--------------|-----------------------------------------------------------------------------|---|
| $\leftarrow$ | 🖶 Agregar impresora                                                         |   |
|              | Buscar una impresora por medio de otras opciones                            |   |
|              | O Mi impresora es un poco antigua. Ayúdame a buscarla.                      |   |
|              | O Seleccionar una impresora compartida por nombre                           |   |
|              | Examinar                                                                    |   |
|              | Ejemplo: \\equipo\impresora o<br>http://equipo/printers/impresora/.printer  |   |
|              | Agregar una impresora por medio de una dirección TCP/IP o un nombre de host |   |
|              | O Agregar una impresora reconocible de red, inalámbrica o Bluetooth         |   |
|              | O Agregar una impresora local o de red con configuración manual             |   |
|              |                                                                             |   |
|              |                                                                             |   |
|              | Siguiente Cancelar                                                          |   |

Luego ingresamos la dirección IP (192.168.0.107 en nuestro ejemplo) y luego de darle Siguiente, seleccionamos la marca SATO y la impresora CL4nx. Luego de este procedimiento, ya tendremos instalada nuestra impresora SATO CL4nx

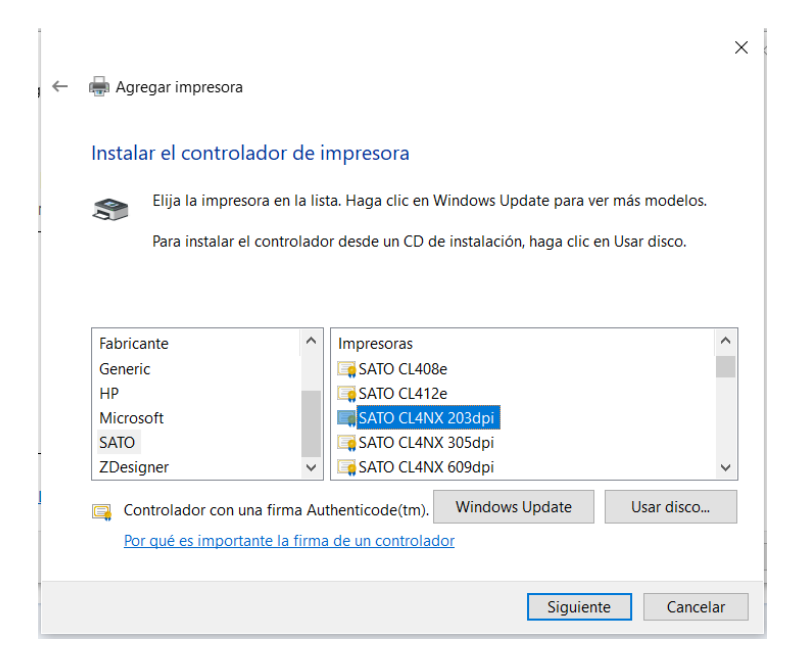

Ahora vamos a instalar una impresora Zebra (vamos a trabajar con el modelo ZT410). Para ello vamos a ejecutar el driver de Zebra y vamos a instalar una ZT410 indicando que el puerto de trabajo es el Puerto Paralelo.

Al finalizar la instalación, veremos que ambas impresoras están instaladas correctamente.

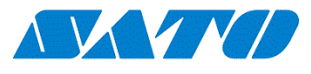

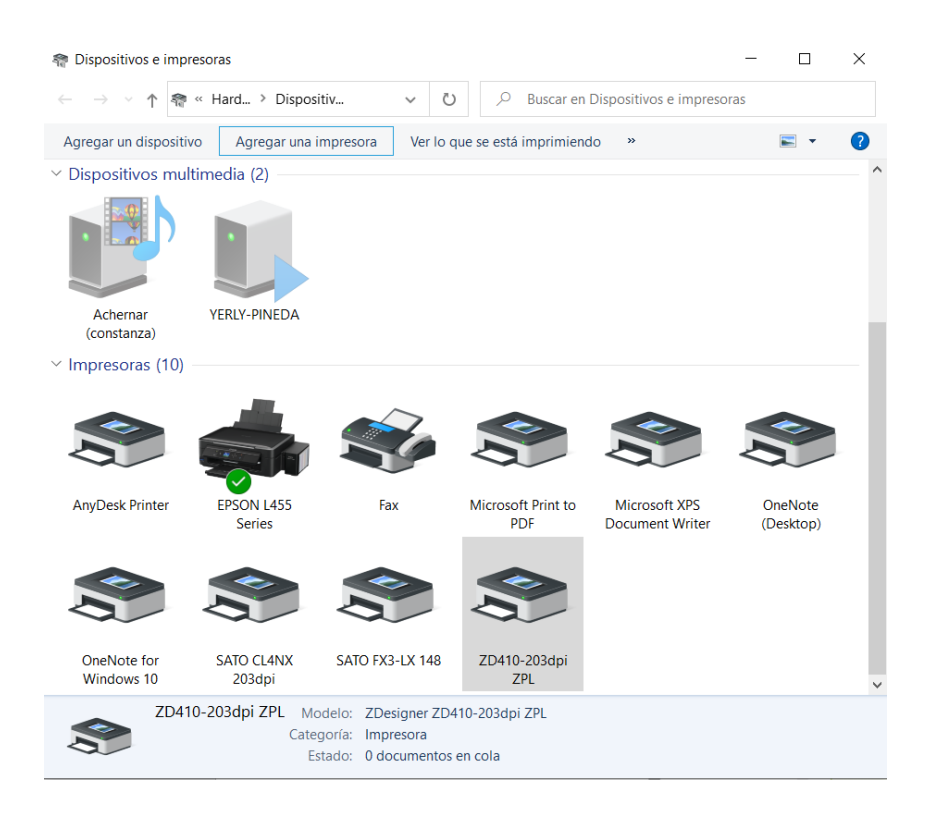

Ahora lo que tenemos que hacer es modificar el Puerto de conexión de la impresora Zebra, apuntando al mismo puerto en el que está instalada nuestra impresora SATO CL4nx.

Entonces, nuestra impresora Zebra ZT410 quedará trabajando en el mismo puerto que la SATO.

| Propiedades de 2                                                                                                    | ZD410-203                                                                                                    | dpi ZPL                                                                   |                                                                                          |                                                         | ×                                        |
|----------------------------------------------------------------------------------------------------|----------------------------------------------------------------------------------------------------|---------------------------------------------------------------------------|------------------------------------------------------------------------------------------|---------------------------------------------------------|------------------------------------------|
| Seguridad<br>Fuentes del códig<br>General Compartir                                                                                                    | Ajustes de<br>de barras<br>Puertos<br>203dpi ZPL                                                                                            | e impreso<br>Fi<br>Opcion                                                 | ora Fo<br>uentes de con<br>es avanzadas                                                  | ormatos<br>nando<br>Adminis                             | Idioma<br>Acerca de<br>tración del color |
| Imprimir en los sig<br>en el primer puert<br>192.168.0.1<br>192.168.0.147<br>192.168.0.148<br>192.168.0.107<br>192.168.0.1<br>PORTPROM<br>AD_Port<br>< | juientes pu<br>o libre sele<br>Descripcić<br>Puerto TCF<br>Puerto TCF<br>Puerto TCF<br>Puerto TCF<br>Puerto TCF<br>Puerto Ioc<br>Puerto Ioc | ertos. Lo<br>cccionad<br>D/IP e<br>D/IP e<br>D/IP e<br>D/IP e<br>al<br>al | os document<br>lo.<br>Impresora<br>SATO FX3-L<br>SATO CL4N<br>Microsoft X<br>AnyDesk Pri | os se impr<br>X 148<br>X 203dpi, ,<br>PS Docum<br>inter | imirán                                   |
| Agregar puerto                                                                                                    | atibilidad b<br>ación de in                                                                                                    | liminar<br>pidirecci<br>npresora                                          | puerto<br>onal<br>as                                                                     | Configur                                                | ar puerto                                |
| Act                                                                                                    | eptar                                                                                                    | Cance                                                                     | lar A                                                                                    | plicar                                                  | Ayuda                                    |

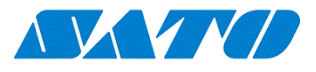

A partir de ahora, el procedimiento para la descarga de Fonts es exactamente la misma que con una impresora Zebra. Tenemos que utilizar el software Zebra Fonts and Graphics downloader para realizar este procedimiento.

Al abrir el software, debemos indicar que vamos a trabajar con una nueva Tarjeta de memoria

Ir al menú Tarjeta, Nuevo y le vamos a asignar un nombre que en nuestro caso es TestFont

| Configuración de tarjeta |                    | ×       |
|--------------------------|--------------------|---------|
| Información de impresora |                    |         |
| Nombre                   | ZD410-203dpi ZPL   |         |
| Tipo                     | Zebra Impresora    |         |
| Versión                  | 509.0              |         |
| Capacidades              | Fuentes y gráfico: | 5       |
| Tarjeta de memoria       |                    |         |
| Archivo                  | test-Font.mmf      |         |
| Nombre de la ranura      | Flash              |         |
| Memoria ocupada          | 0 B                |         |
| Descripción              | testing            |         |
| Tamaño de tarjeta        | 32768 ~            | K bytes |
| Aceptar                  | Cancelar           | Ayuda   |
|                          |                    |         |

Le vamos a asignar una breve descripción y le asignamos el tamaño de memoria que va a tener esta tarjeta de memoria virtual (verificar seleccionar el tamaño suficiente para que soporte los fonts y gráficos a subir a la impresora)

Ahora vamos al menú Fuentes, Agregar y seleccionamos la fuente que tengamos instalada en Windows y que queramos que se descargue en la impresora.

Luego de aceptar los datos de la fuente, el software nos consulta si queremos descargar esa fuente en la impresora en este mismo momento. Podemos Aceptar o Cancelar y luego descargar todo junto.

| Información This is test string. ABC abc 123                     |                                        |                                        |  |  |  |  |
|------------------------------------------------------------------|----------------------------------------|----------------------------------------|--|--|--|--|
| Fuentes<br>ZD Arial<br>ZD Arial Black                            |                                        | Imágenes                               |  |  |  |  |
| Área de la tarjeta de memoria:<br>Archivo de tarjeta de memoria: | Flash<br>test-Font.mmf                 | ······································ |  |  |  |  |
| _Tarjeta Vista Euentes Imágen                                    | es <u>H</u> erramientas A <u>y</u> uda |                                        |  |  |  |  |
| -                                                                |                                        |                                        |  |  |  |  |

En esta imagen pueden ver que tenemos seleccionados dos fuentes, la Arial y la Arial Bold

https://satoargentina.zendesk.com

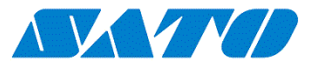

Una vez elegidos todas las fuentes, vamos a Fuentes, Descargar Todo. Esto enviará las fuentes elegidas a la memoria de nuestra impresora SATO.

Como verificar que las fuentes estén en la impresora correctamente? Para contestar esta pregunta, vamos a ir al menú Fuentes, Estado de Impresión.

| DIRECTORY OF FNT  |         |                                                                                                    |  |
|-------------------|---------|----------------------------------------------------------------------------------------------------|--|
| V Z:V.FNT         | 2       |                                                                                                    |  |
| T Z:T.FNT         | 2       |                                                                                                    |  |
| S Z:S.FNT         | 2       |                                                                                                    |  |
| 0 7:0.FNT         | 2       |                                                                                                    |  |
| P Z:P.FNT         | 2       | 100 C                                                                                                    |  |
| 0 Z:0.FNT         | 2       |                                                                                                    |  |
| Z:H12.FNT         | 2       | and the second second sec |  |
| G ZIG ENT         | 2       |                                                                                                    |  |
| F Z:F.FNT         | 2       |                                                                                                    |  |
| Z:E12.FNT         | 2       |                                                                                                    |  |
| E Z:E.FNT         | 2       |                                                                                                    |  |
| D ZID.FNI         | 2       |                                                                                                    |  |
| B Z:B.FNT         | 2       |                                                                                                    |  |
| A Z:A.FNT         | 2       | 1                                                                                                    |  |
| Z:MICROPDF.BAR    | 2       |                                                                                                    |  |
| Z:QRCODE.BAR      | 2       |                                                                                                    |  |
| Z:UPC-A.BAR       | 2       |                                                                                                    |  |
| 7-00000 000       | 2       | _                                                                                                    |  |
| Z-ROSTNET BOD     | 5       | 1                                                                                                    |  |
| Z:PLANETCD.BAR    | 2       |                                                                                                    |  |
| Z:PDF417_BAR      | 2       |                                                                                                    |  |
| Z:MSI.BAR         | 2       | 100 C                                                                                                    |  |
| 2:MAXICODE.BAR    | 2       |                                                                                                    |  |
| Z:IDMATRIX.BAR    | 2       |                                                                                                    |  |
| Z: 120F5.8AR      | 2       |                                                                                                    |  |
| Z:EAN-8.BAR       | 2       |                                                                                                    |  |
| Z:EAN-13.BAR      | 2       |                                                                                                    |  |
| Z:CODE39.BAR      | 2       | the state of                                                                                                    |  |
| Z:CODELLO.DHR     | 2       |                                                                                                    |  |
| C:CODABAR.BAR     | 2       |                                                                                                    |  |
| Z:AZTEC.BAR       | 1036594 |                                                                                                    |  |
| E:ARI001.FNT      | 167592  |                                                                                                    |  |
| R: RAM            |         | /                                                                                                    |  |
| 126144512 BYTES F | REE     |                                                                                                    |  |
| 663912448 01120   | NEE     | And Inc. in case of the                                                                                                    |  |
| B: MEMORY CARD    |         |                                                                                                    |  |
| BYIES FREE        |         |                                                                                                    |  |

Esa opción enviará el comando para que la impresora imprima el listado de las fuentes que tiene cargada en memoria.

Como verán en la imagen, aparecen las dos fuentes Arial y Arial Bold que hemos enviado a la impresora.

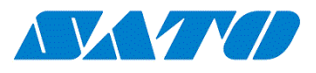

Para testear el resultado final, podemos utilizar el siguiente juego de comandos para imprimir una etiqueta

^XA

^FT94,100^A@N,37,30,E:ARI000.FNT^FH\^FDMI TEXTO ARIAL^FS

^FT94,200^A@N,47,30,E:ARI001.FNT^FH\^FDMI TEXTO ARIAL BOLD^FS

^PQ1,0,1,Y

^XZ

En la imagen siguiente, se puede ver el resultado final.

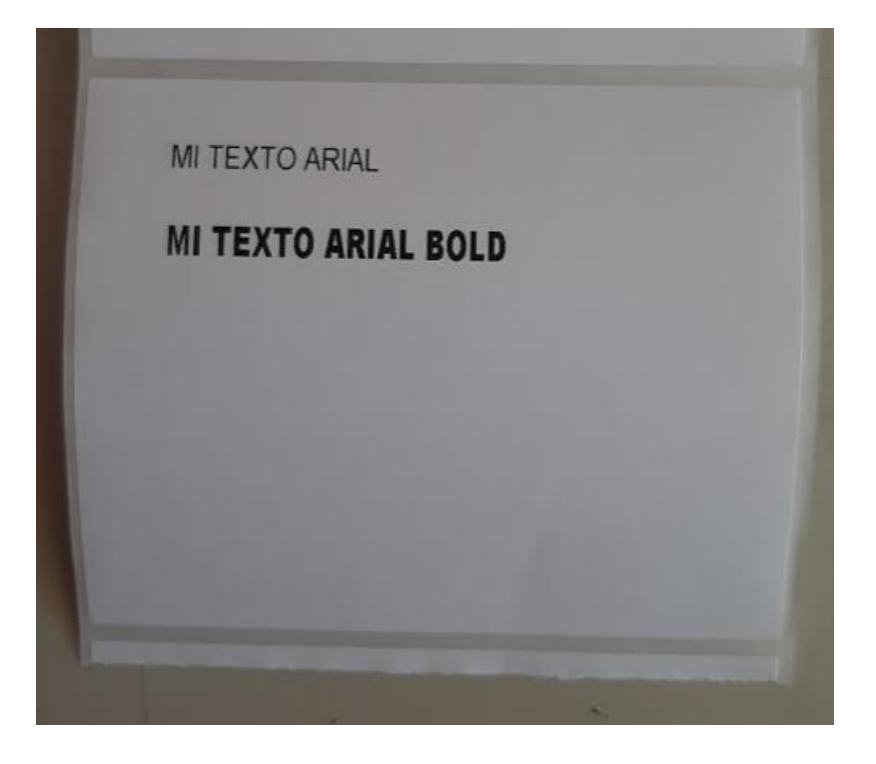